# 新EasyISTRの紹介 (EasyISTR ver 3.35.221210)

 OpenFOAMの計算結果を境界条件として設定
 分布圧力の設定 点群データを準備して設定

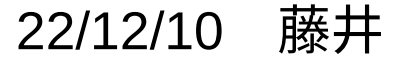

1. OpenFOAMの計算結果を境界条件として設定

OpenFOAMが計算した圧力のデータをEasyISTR側の圧力の境界条件として設定する。 ↓

OpenOAMのデータを一旦、点群データに変換し、これをEasyISTR側のSGRPにマッピングする。

- ・点群データ:点の座標とその点の物性値の組のデータ
  - 点の座標 :boundaryの各faceの中心座標
  - 点の物性値 :boundaryの各faceの圧力値

・マッピング:点群データをEasyISTR側のSGRPの要素face中心座標に圧力値をマッピング マッピング方法:点群データから

SGRP内のマッピングする点に最も近い3点、

且つ、3点がSGRPのface面上(face角度30°以下)

を取得し、その3点(三角形)を使ってマッピングする。

OpenFOAM :ascii、binary、圧縮形式でも対応

EasyISTR :face面の形状が三角形、四角形で1次2次要素に対応(ただしsolid要素のみに対応)

具体例

流れの中に垂直に配置されているplateWに発生する圧力(OpenFOAMの計算結果)を取得し、この圧 力によって生じるplateWのたわみ、応力を計算する。

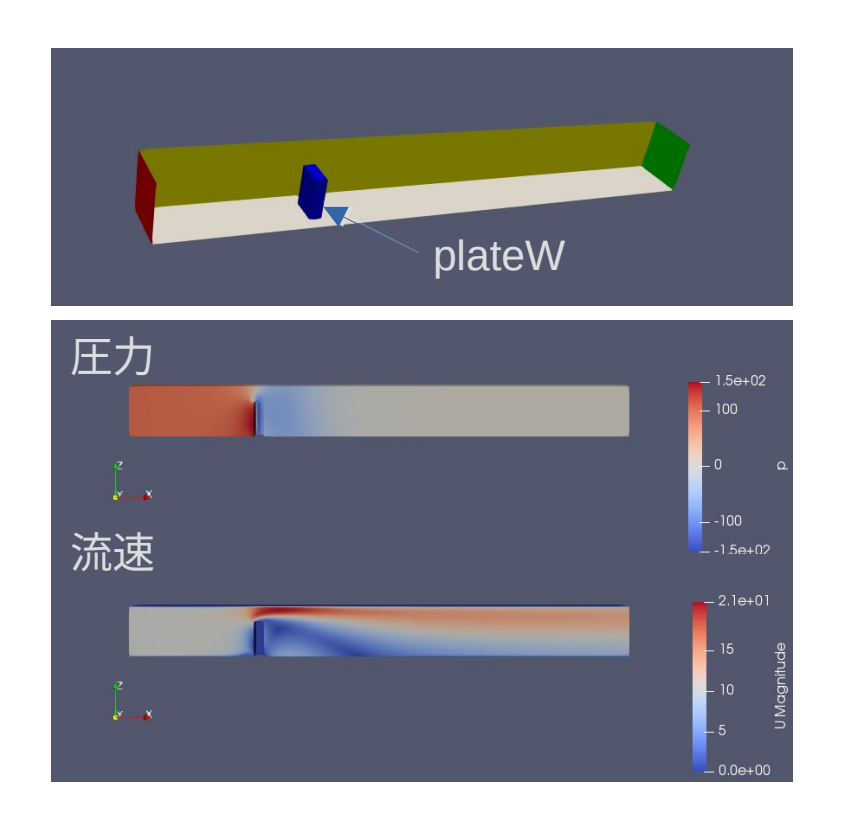

plateWの圧力(OpenFOAMの計算結果)

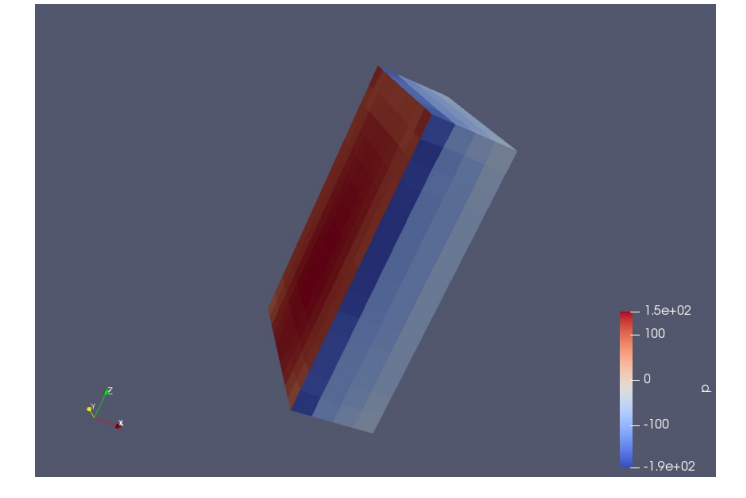

plateWの圧力をEasyISTR側のSGRPにマッピングして計算する

<EasyISTR側の設定>

EasyISTR側では、plateWのみのモデルを作成し、openFOAMのboundary「plateW」と同じ面を SGRP「plateWall」として作成する。

(「OpenFOAMのplateWの圧力」を「EasyISTRのplateWall」にマッピングする)

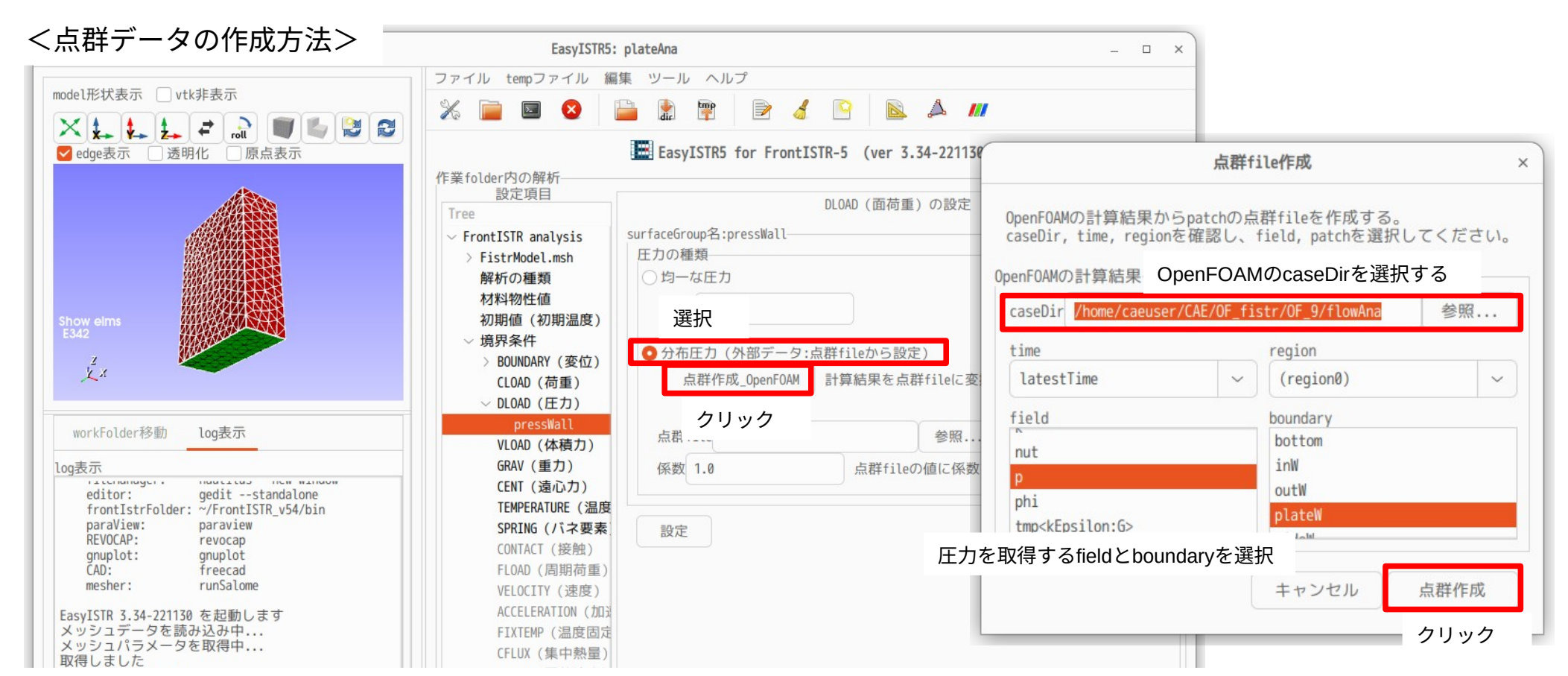

| EasyISTR5: plateAna                                                                                                    | - · · · · 取得した点群file 「ptcSP_plateW.particles」の内容                                                                                                    |
|----------------------------------------------------------------------------------------------------|----------------------------------------------------------------------------------------------------|
| ファイル tempファイル 編集 ツール ヘルプ                                                                                                    | # noint cloud data from OnonEOAM                                                                                                    |
| % 📄 🛛 🔇 🚞 🖹 🚏 🖻 💰 🕒 🔉 🖊                                                                                                    |                                                                                                    |
| 定項目<br>Tree<br>「FrontISTR analysis<br>> FistrModel.msh 解析の種類<br>> 材料物性値 初期値(初期温度)<br>一歳界条件<br>> BOUNDARY(変位)<br>CLOAD(荷重)<br>> DLOAD(荷重)<br>> DLOAD(荷重)<br>> DLOAD(荷重)<br>> DLOAD(荷重)<br>> DLOAD(荷重)<br>> DLOAD(荷重)<br>> DLOAD(荷重)<br>> DLOAD(荷重)<br>> DLOAD(荷重)<br>> DLOAD(荷重)<br>> DLOAD(荷重)<br>> DLOAD(花力)<br>FressWall<br>VLOAD(体積力)<br>GRAV(重力)<br>CENT(遠心力)<br>TEMPERATURE (温度 SPRING(パネ要素 CONTACT(接触) FLOAD(周期荷重)<br>VLOCTIY(速度)<br>ACCELERATION(加)<br>FILXY(面熱流束)<br>DFLUX(面熱流束)<br>DFLUX(面熱流束)<br>CENT(急流流束)<br>FILM(熱伝達率)<br>CONTACT(接触)<br>FILM(熱伝達率)<br>CONTACT(接触)<br>FILM(熱伝達平)<br>CONTACT(接触)<br>FILM(熱伝達平)<br>CONTACT(其低)<br>CONTACT(其低)<br>CENT(意知(和)<br>CENT(意知(和)<br>CENT(意和(和)<br>CENT(意和(和)<br>CENT( <b>A</b> (A)<br>CENT( <b>A</b> (A)<br>CENT( <b>A</b> (A)<br>CENT( <b>A</b> (A)<br>CENT( <b>A</b> (A)<br>CENT( <b>A</b> (A)<br>CENT( <b>A</b> (A)<br>CENT( <b>A</b> (A)<br>CENT( <b>A</b> (A)<br>CENT( <b>A</b> (A)<br>CENT( <b>A</b> (A)<br>CENT( <b>A</b> (A)<br>CENT( <b>A</b> (A)<br>CENT( <b>A</b> (A)<br>CE | <pre>source OpenFOAM<br/>caseDir /home/caeuser/CAE/OF_fistr/OF_9/flowAna<br/>time 500<br/># region .<br/># field p<br/># boundary plateW<br/># x y z value<br/>5.04910e-02 -5.00000e-03 5.13943e-04 -1.83553e+02<br/>5.25016e-02 -5.00000e-03 4.81608e-04 -7.65757e+01<br/>5.40000e-02 -3.51175e-03 4.76888e-04 -5.59549e+01<br/>5.40000e-02 -1.50445e-03 4.65113e-04 -5.18374e+01<br/>5.40000e-02 5.01139e-04 4.64015e-04 -5.08696e+01<br/>5.40000e-02 5.01139e-04 4.6554e-04 -5.08696e+01<br/>5.40000e-02 4.51254e-03 5.11968e-04 -5.66816e+01<br/>5.40000e-02 -5.00000e-03 2.48671e-03 -1.74487e+02<br/>5.24995e-02 -5.00000e-03 2.45491e-03 -5.68116e+01<br/>5.40000e-02 5.04261e-04 2.43234e-03 -4.94949e+01<br/>5.40000e-02 5.04261e-04 2.43234e-03 -4.94949e+01<br/>5.40000e-02 5.04261e-04 2.43234e-03 -5.84050e+01<br/>5.40000e-02 5.0026e-03 2.44073e-03 -5.83766e+01<br/>5.40000e-02 -5.00000e-03 2.44073e-03 -5.83766e+01<br/>5.40000e-02 -5.00000e-03 4.49767e-03 -1.79758e+02<br/>5.25003e-02 -5.00000e-03 4.49444e-03 -9.58800e+01<br/>5.40000e-02 -5.00000e-03 4.49444e-03 -9.58800e+01<br/>5.40000e-02 -5.00000e-03 4.49444e-03 -9.58800e+01<br/>5.40000e-02 -5.00000e-03 4.49444e-03 -9.58800e+01<br/>5.40000e-02 -5.00000e-03 4.49444e-03 -9.58800e+01<br/>5.40000e-02 -5.00000e-03 4.49444e-03 -9.58800e+01<br/>5.40000e-02 -5.00000e-03 4.49444e-03 -9.58800e+01<br/>5.40000e-02 -5.00000e-03 4.49444e-03 -9.58800e+01<br/>5.40000e-02 -5.00000e-03 4.49444e-03 -9.58800e+01<br/>5.40000e-02 -5.00000e-03 4.49444e-03 -9.58800e+01<br/>5.40000e-02 -5.00000e-03 4.49444e-03 -9.58800e+01<br/>5.40000e-02 -5.00000e-03 4.49444e-03 -9.58800e+01<br/>5.40000e-02 -5.00000e-03 4.49444e-03 -9.58800e+01<br/>5.40000e-02 -5.00000e-03 4.4944e-03 -9.58800e+01</pre> |

### <点群データをSGRPにマッピングした結果を確認>

|                                                                                                    | EasyISTR5: plateAna _ 🗆 ×                                                                                                    |                                             |
|----------------------------------------------------------------------------------------------------|----------------------------------------------------------------------------------------------------|---------------------------------------------|
|                                                                                                    | ファイル tempファイル 編集 ツール ヘルプ                                                                                                    |                                             |
| model形状表示vtk非表示                                                                                                    | 💥 🚞 🗖 ጰ 🔛 🖣 🐄 📄 🔏 📭 🔊 🔊                                                                                                    |                                             |
| × 🐛 🐛 🗲 🔐 🖤 🖏 😂 😂                                                                                                    |                                                                                                    | -                                           |
| ✓ edge表示 」透明化 □ 原点表示                                                                                                    | EasyISTR5 for FrontISTR-5 (ver 3.34-221203)                                                                                                    |                                             |
| edge表示       透明化       原点表示         Show elms           E342           Y           workFolder移動       log表示         log表示          log表示          editor:       geditstandalone         frontIstrFolder:       ·/FrontIstr_v54/bin         paraView:       paraview         REVOCAP:       revocap         gnuplot:       gnuplot         CD:       freecad         mesher:       runSalome         EasyISIR 3.34-221203 を起動します         メッシュデータを読み込み中         メッシュパラメータを取得中         取得しました         vtvデータを読み此 | EasyISTR5 for FrontISTR-5 (ver 3.34-221203)   作業folder内の解析  設定項目  「rree  「FrontISTR analysis ) FistrModeLmsh 解析の種類 〉 材料物性値 初期値(初期温度) ~ 境界条件 〉 BOUNDARY (変位) (LOAD (補責) ~ DLOAD (任力)  Press%all  VLOAD (体積力) GRAV (重力) (ENT (違心力)) TEMPERATURE (温度 SPRING (/1ネ要素 CONTACT (發触) FLOAD (周期荷重) VELOCITY (速度) ACCELERATION (加) FIXTEPP (温度固定) SULX (商勢売率) | Pに正しく<br>かどうか確認する<br>た結果を<br>araViewで確認できる。 |
| getting patch 'plateW' data                                                                                                    | DFLUX(内部発熱)                                                                                                    |                                             |
| creating pointCloud file 'ptcSP_plateW.particles'                                                                                                    | SFILM (熱伝達率)                                                                                                    |                                             |
| 合計 46.7 GB, 空き 2.8 GB                                                                                                    | folder開くtemp開くcnt,mshファイル編集folderクリア閉じる                                                                                                    |                                             |

### <マッピング結果の確認>

#### OpenFOAMの計算結果

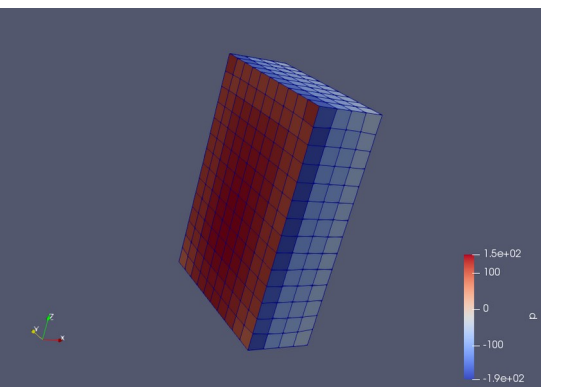

取得した点群データ

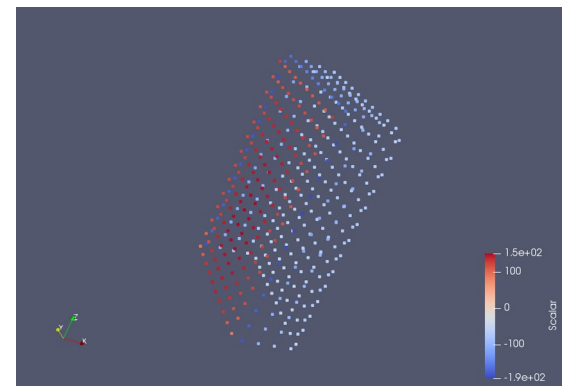

# メッシュ粗さ、四面体、六面体でマッピングした結果を比較 四面体2次(粗い) 四面体2次(同じ) 四面体2次(細かい) 六面体1次(粗い)

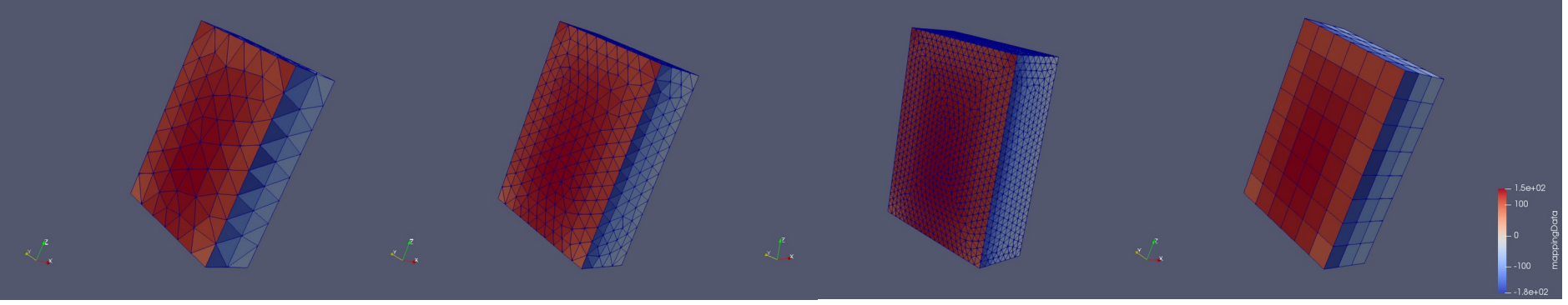

いずれのメッシュでもマッピングできている。

<点群データをマッピングした結果を設定>

| EasyISTR5: plateAna                                        |                                              |                                         | ×   |  |
|------------------------------------------------------------|----------------------------------------------|-----------------------------------------|-----|--|
|                                                            | ファイル tempファイル                                | 編集 ツール ヘルプ                              |     |  |
| model形状表示 Uvtk非表示                                          | 💥 📄 🗖 😣                                      | 🖴 🖗 🖙 🍃 🔏 🔯 🔊 🔊                         |     |  |
| X 🛵 🛵 🛃 🚅 🔊 🔍 🖤 🕼 😂 😂                                      |                                              |                                         |     |  |
| ✓ edge表示   透明化   原点表示                                      | ]透明化 □ 原点表示 EasyISTR5 for FrontISTR-5 (ver 3 |                                         |     |  |
|                                                            | 作業folder内の解析                                 |                                         |     |  |
|                                                            | Tree                                         | DLOAD (面荷重)の設定                          |     |  |
|                                                            | <pre>~ FrontISTR analysis</pre>              | surfaceGroup名:pressWall                 |     |  |
|                                                            | > FistrModel.msh                             | 圧力の種類                                   |     |  |
|                                                            | 所がの種類                                        |                                         |     |  |
| Show elms                                                  | 初期値 (初期温度)                                   |                                         |     |  |
|                                                            | ▽ 境界条件                                       | ○ 分布圧力(外部データ:占群fileから設定)                |     |  |
| Z x                                                        | > BOUNDARY (変位)                              | 点群作成OpenFOAM計算結果を点群fileに変換              |     |  |
|                                                            | ✓ DLOAD (圧力)                                 |                                         |     |  |
| workFolder移動 log表示                                         | pressWall<br>WLOAD (休時力)                     | time: 500, region: (region0), field: p  |     |  |
| log表示                                                      | GRAV (重力)                                    | 点群file ptcSP_plateW.particles 参照 分布圧力確認 |     |  |
| editor: geditstandalone                                    | CENT (遠心力)                                   | 係数 10<br>占群fileの値に係数を乗じて設定する            |     |  |
| frontIstrFolder: ~/FrontISTR_v54/bin<br>paraView: paraview | TEMPERATURE (温度<br>SPRING (バク要表              |                                         |     |  |
| REVOCAP: revocap                                           | CONTACT (接触)                                 |                                         |     |  |
| CAD: freed                                                 | FLOAD (周期荷重)                                 | *設定                                     |     |  |
| mesner: runsalome                                          | VELOCITY (速度)                                |                                         |     |  |
| EasyISTR 3.34-221203 を起動します<br>メッシュデータを読み込み中               | FIXTEMP (温度固定                                | クリックして、                                 |     |  |
| メッシュパラメータを取得中<br>取得しました                                    | CFLUX (集中熱量)                                 | SGRPにマッピングした結果を確定する                     |     |  |
| vtkデータを読込中                                                 | SFLUX (面熱流束)                                 |                                         |     |  |
| getting patch face center location                         | DFLUX (内部充熟)<br>SFIIM (勢伝達率)                 |                                         |     |  |
| creating pointlloud file 'ptcSP_platew.particles'          | CDADIATE (加油中)                               |                                         |     |  |
| 合計 46.7 GB, 空き 2.8 GB                                      | folder開< temp                                | 開く cnt,mshファイル編集 folderクリア              | 閉じる |  |

## <EasyISTR側の計算結果>

変位 応力 - 2e-9 – 1.5e-9 ¥\_\_\_¥ \_ 5e-10 \_ 0.0e+00

- 6000

- 4000

dalMISES

Ŝ - 2000

# 2. 分布圧力の設定

点群データを準備すれば、そのデータがSGRPにマッピングできる。

ダムや堤防の様に水圧が掛かる構造物において、水圧の分布データ(点群データ)を準備する事で 計算できる。(下図の様な状態)

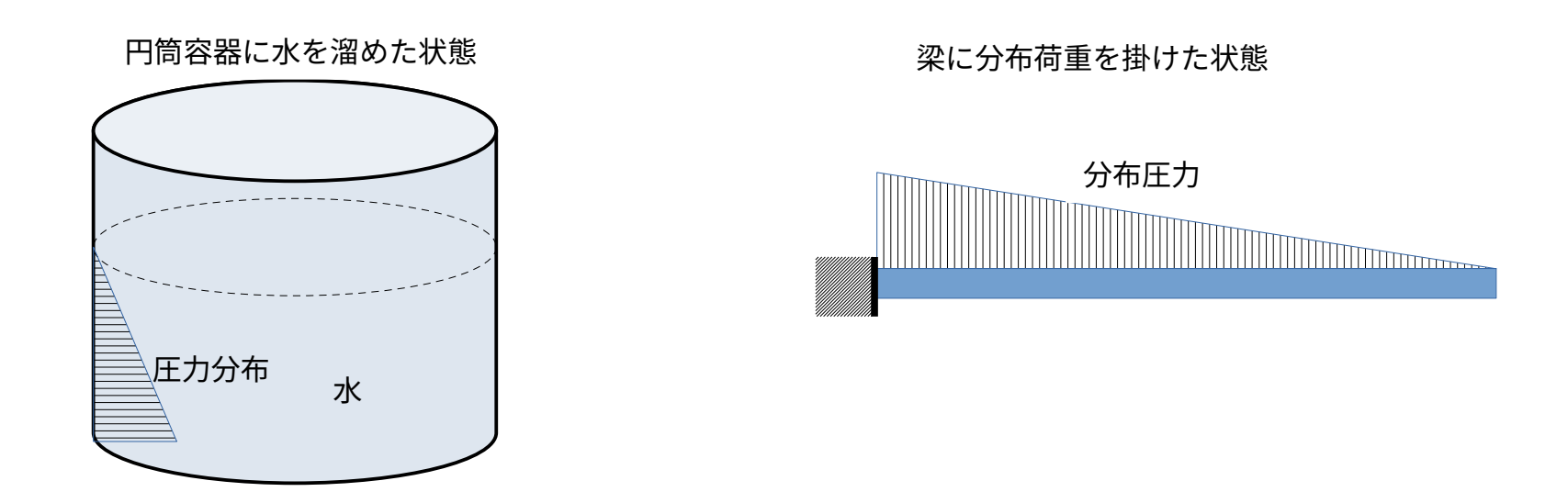

単純な圧力分布のため、Excelなどで、容易に点群データが作成できる

<円筒容器内面:分布圧力を設定>

|                                                                                                    | EasyISTR5: cylinderTank_copy0 _                                                                                                    |                            |
|----------------------------------------------------------------------------------------------------|----------------------------------------------------------------------------------------------------|----------------------------|
| model形状表示 🗌 vtk非表示                                                                                                    | ファイル tempファイル 編集 ツール ヘルプ                                                                                                    |                            |
| X 🐛 🐛 💤 🚅 🔐 🗑 🐚 😂 😂                                                                                                    |                                                                                                    |                            |
| Prod<br>edge表示 〕 透明化 〕 原点表示<br>Show elms<br>E342<br>Žx                                                                                                    | 作業folder内の解析<br>設定項目<br>Tree<br>✓ FrontISTR analysis<br>> FistrModel.msh<br>解析の種類<br>> 材料物性値<br>初期値(初期温度)<br>✓ 境界条件<br>> BOUNDARY(変位)<br>CLOAD(荷重)<br>〇 均一な圧力<br>● 分布圧力(外部データ:点群fileから設定)<br>点群作成_OpenFOAM 計算結果を点群fileに変換<br>日本のにののの設定<br>SurfaceGroup名:pressWall<br>日本の種類<br>● 分布圧力を設定し<br>」<br>日本のたかの種類<br>● 分布圧力を設定し<br>」<br>日本の作用ののの設定<br>日本の種類<br>● 分布圧力を設定し<br>日本の作用ののの設定<br>日本の種類<br>● 分布圧力を設定し<br>日本の作用のののののでの<br>日本のでののののでの<br>日本の種類<br>● 分布圧力を設定し<br>日本の作用ののののでの<br>日本のでのののでの<br>日本のでののののでの<br>日本のでののののでの<br>日本ののののでの<br>日本のののののでの<br>日本のののののでの<br>日本ののののののでの<br>日本のののののでの<br>日本ののののののでの<br>日本のののののでの<br>日本ののののののでの<br>日本のののののでの<br>日本ののののののののののでの<br>日本ののののののでの<br>日本のののののののののののののののののののののののののののののののののの | し、<br>essure narticles」を設定 |
| workFolder移動 log表示<br>log表示<br>メッシュパラメータを取得中<br>取得しました<br>vtkデータを読み込み中<br>getting NODE<br>getting SGROUP fix<br>getting SGROUP pressWall<br>getting SGROUP pressWall<br>getting NGROUP fixP<br>getting NGROUP fixP<br>fixP<br>done<br>reading point cloud data to SGRP<br>done<br>paraview /home/caeuser/CAE/OF_fistr/fistr/cylinderTank_copy0/ | <ul> <li>DLOAD (任力)             </li> <li>pressWall             </li> <li>VLOAD (体積力)             GRAV (重力)             </li> <li>GRAV (重力)             </li> <li>CENT (遠心力)             </li> <li>TEMPERATURE (温度             SPRING (パネ要素</li></ul>                                                                                                    |                            |

| #<br>#      | 点群デー                                   | -タ                       |               |                          |
|-------------|----------------------------------------|--------------------------|---------------|--------------------------|
| #<br>#<br># | source<br>cont                         | original<br>容器内面のE       | E力分布          |                          |
| #           | Х                                      | Y                        | Z             | value                    |
| 1.00        | 000E+00                                | 0.0000E+00               | 0.0000E+00    | 1.8000E+03               |
| 9.84        | 182E-01                                | 1.7356E-01               | 0.0000E+00    | 1.8000E+03               |
| 9.39        | 975E-01                                | 3.4185E-01               | 0.0000E+00    | 1.8000E+03               |
| 8.66        | 616E-01                                | 4.9977E-01               | 0.0000E+00    | 1.8000E+03               |
| 7.66        | 527E-01                                | 6.4252E-01               | 0.0000E+00    | 1.8000E+03               |
| 6.43        | 313E-01                                | 7.6576E-01               | 0.0000E+00    | 1.8000E+03               |
| 5.00        | 046E-01                                | 8.65/6E-01               | 0.0000E+00    | 1.8000E+05               |
| 5.42        | 200E-01                                | 9.3948E-01               | 0.0000E+00    | 1.8000E+05               |
| 1./4        | +55E-01                                | 9.8409E-01               | 0.0000E+00    | 1.8000E+05               |
| 1.90        | 10000000000000000000000000000000000000 | 1.0000E+00<br>0 9/06E 01 | 0.00000000000 | 1.0000E+03<br>1.0000E+03 |
| -1./        | 1111E_01                               | 9.0490L-01<br>0 1003E_01 | 0.0000L+00    | 1 80000L+03              |
| -1 0        | 908F_01                                | 8 6656F-01               | 0.0000L+00    | 1 8000E+03               |
| -6.4        | 191F-01                                | 7 6678F-01               | 0.0000E+00    | 1 8000E+03               |
| -7.6        | 525F-01                                | 6.4374F-01               | 0.0000E+00    | 1.8000E+03               |
| -8.6        | 536E-01                                | 5.0115E-01               | 0.0000E+00    | 1.8000E+03               |
| -9.3        | 3921E-01                               | 3.4335E-01               | 0.0000E+00    | 1.8000E+03               |
| -9.8        | 3455E-01                               | 1.7513E-01               | 0.0000E+00    | 1.8000E+03               |
| -1.0        | 0000E+00                               | 1.5927E-03               | 0.0000E+00    | 1.8000E+03               |
| -9.8        | 3510E-01                               | -1.7199E-01              | 0.0000E+00    | 1.8000E+03               |
| -9.4        | 1030E-01                               | -3.4036E-01              | 0.0000E+00    | 1.8000E+03               |
|             |                                        | :                        |               |                          |

### 点群fileとマッピング結果

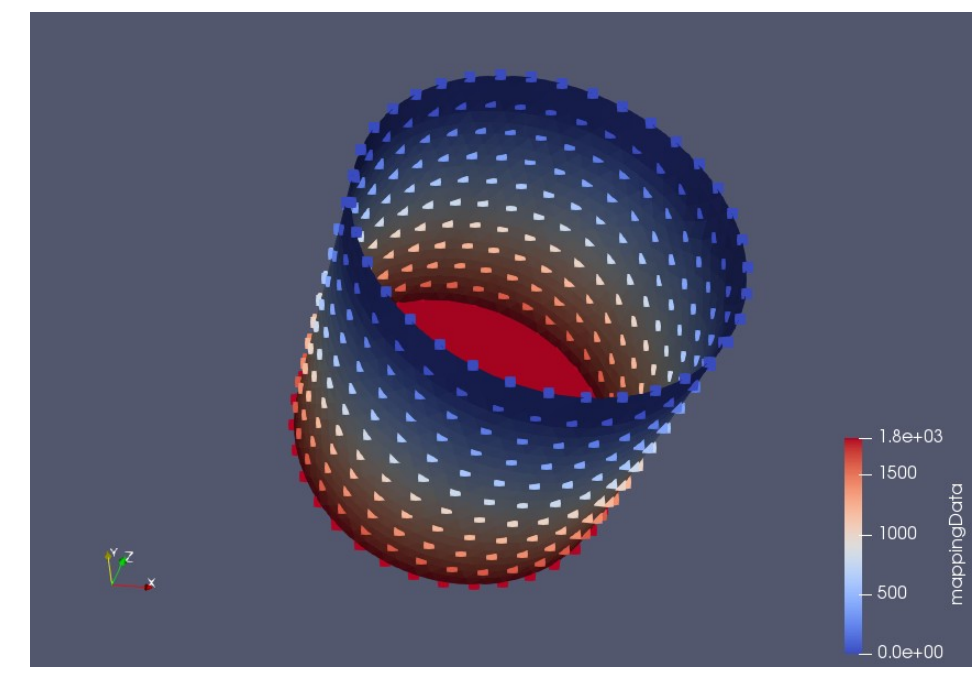

### <分布圧力の計算結果>

変位

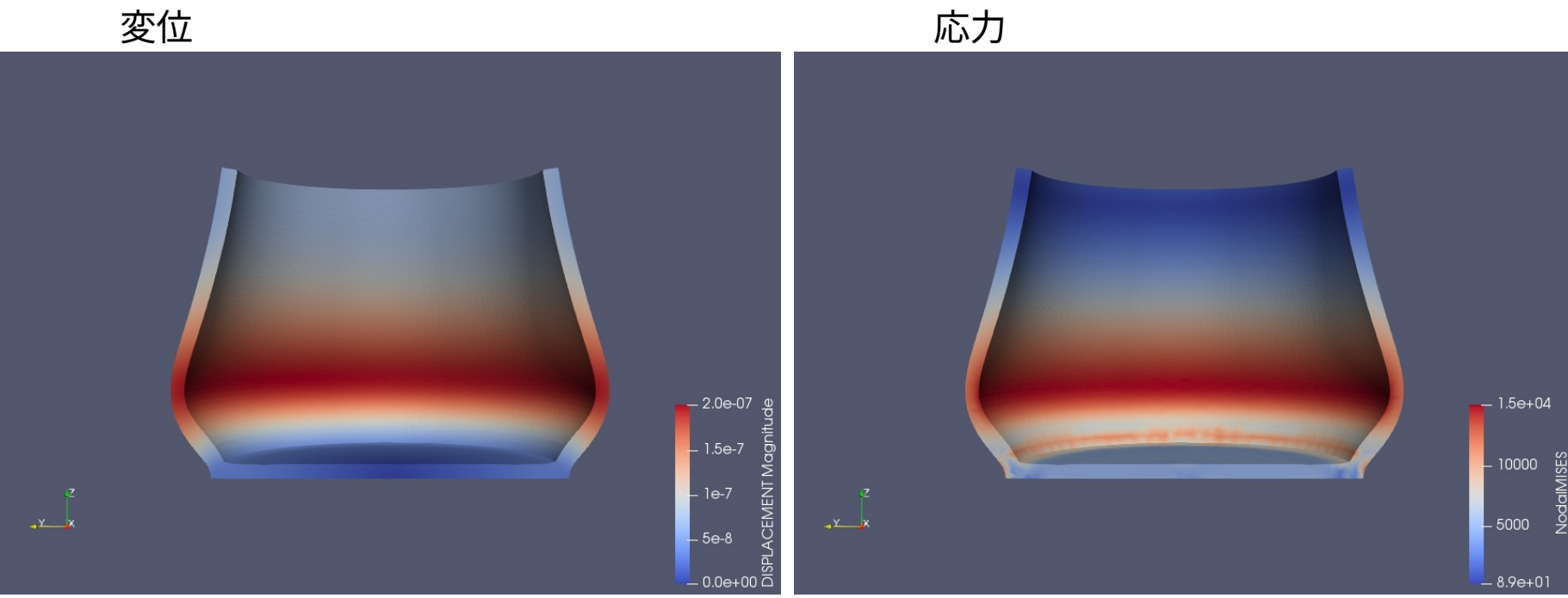